# छात्र/ छात्रा तथा अभिभावक का आधार वेरिफिकेशन, छात्र/ छात्रा स्थानंतरण हेतु यूजर मैन्युअल (टीचर लॉगिन)

#### <u>स्टेप-1</u>

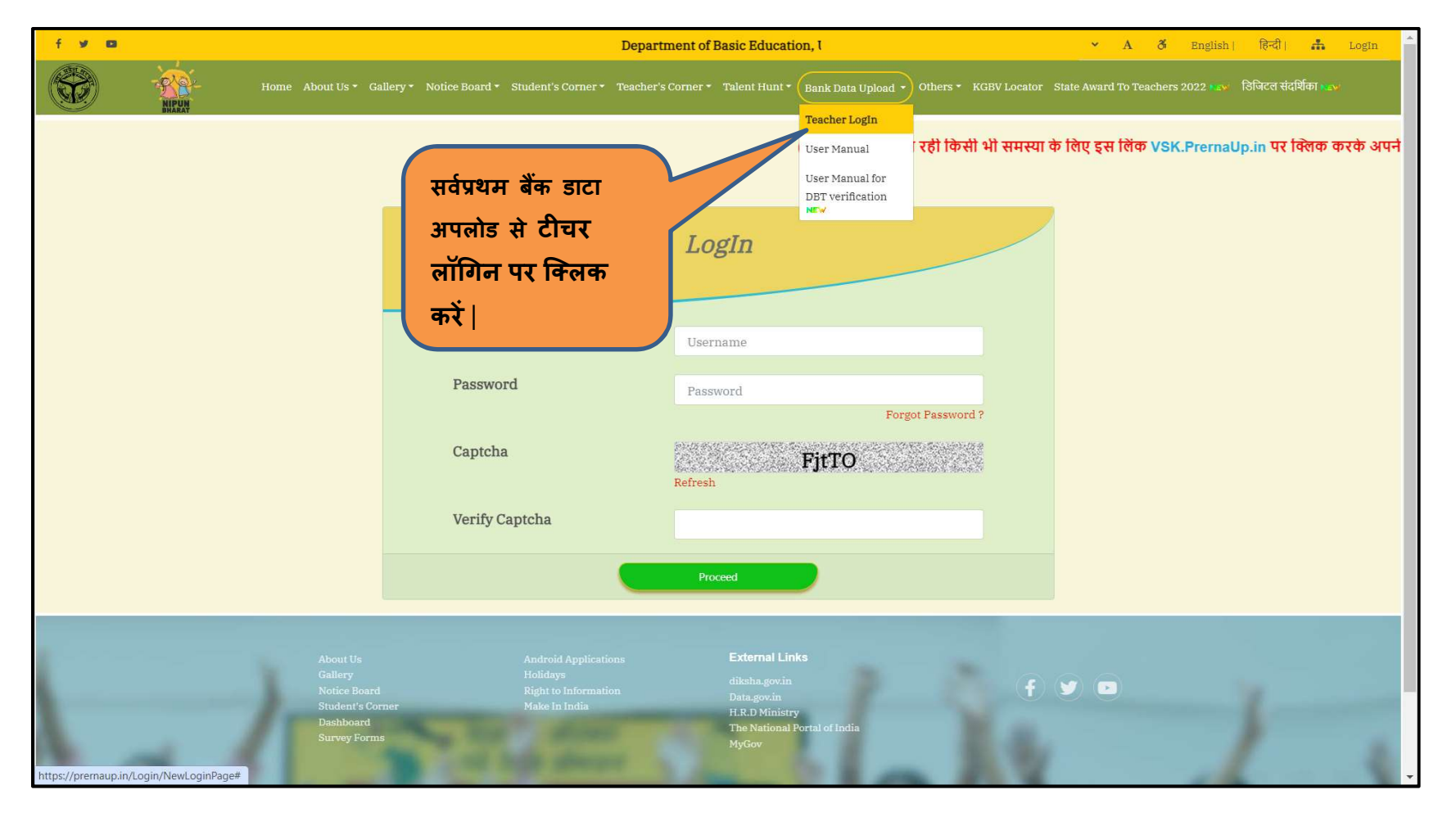

<u>स्टेप-2</u>

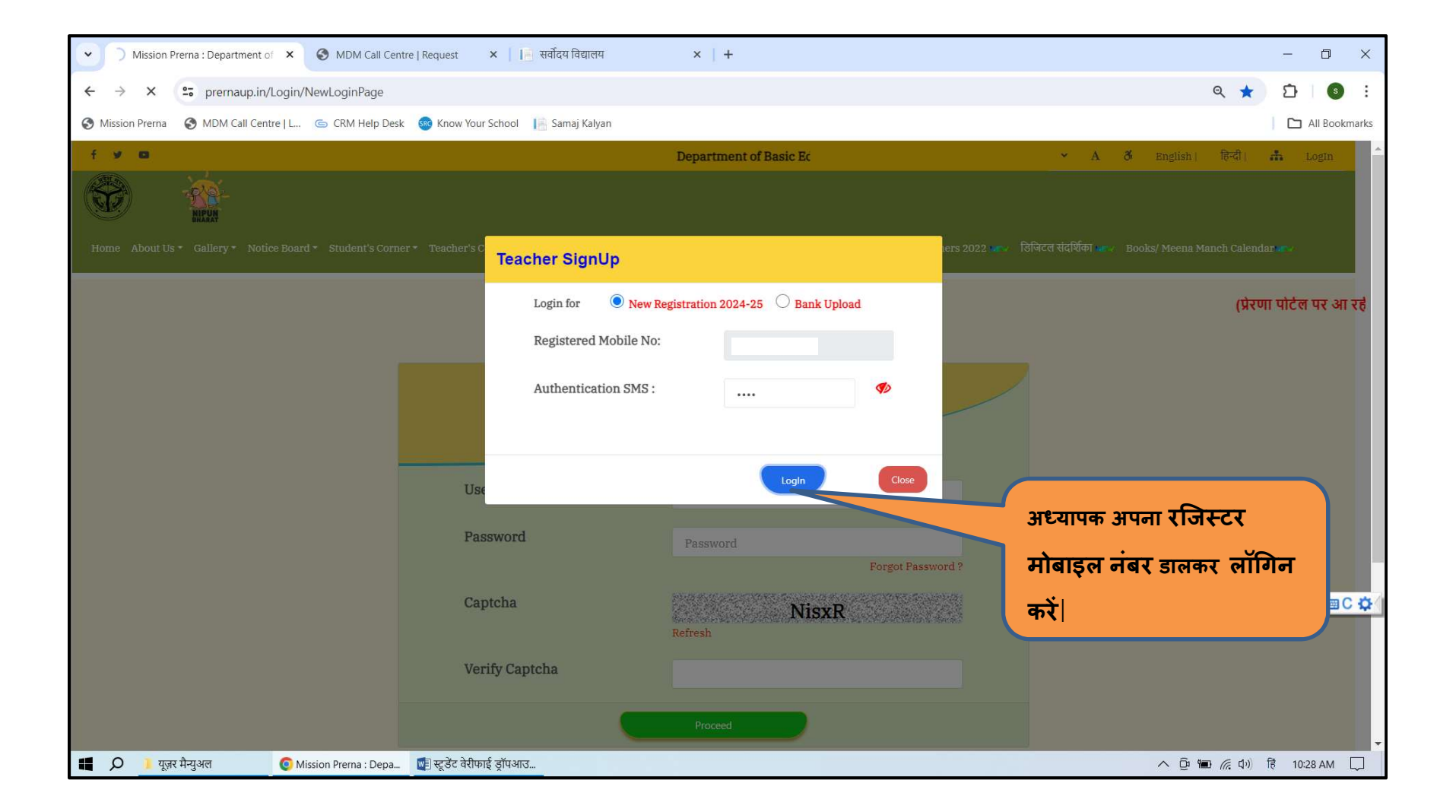

### <u>स्टेप-3</u>

| Contraction Teacher Level                                                                 | × S MDM Call Centre   R                                              | equest 🗙 📔 सर्वोदय विद्यालय                                                                                                    | ×   +                                                                      |                                         |                                   |                            | - 0 ×           |
|-------------------------------------------------------------------------------------------|----------------------------------------------------------------------|----------------------------------------------------------------------------------------------------|----------------------------------------------------------------------------|-----------------------------------------|-----------------------------------|----------------------------|-----------------|
| ← → C 😁 prernau                                                                           | p.in/StudentAndGuardianAadhaar                                       | ChangeProcess/GetListOfStudentAadharA                                                                                                 | AuthenticationVerification                                                 |                                         |                                   | Q ☆                        | Ď § :           |
| S Mission Prerna S MDM Call                                                               | Centre   L 🜀 CRM Help Desk 🧃                                         | 🕽 Know Your School 🛛 📔 Samaj Kalyan                                                                                                   |                                                                            |                                         |                                   |                            | All Bookmarks   |
| प्रेरणा =                                                                                 |                                                                      | क्रास्तर डिजिटल र                                                                                                    | संदर्श्तिका 🛛 🚓 🛶 All Register Dashbo                                      | ard Session 2024-25 Book Distrit        | oution Student Wise Book Distribu | ution Session(2023-24) Mew | SHIVENDRA SINGH |
| Students Mapping Which are<br>Not Enrolled In Prema But<br>their Sibling are enrolled New | सूचना :- 1. सत्र 202<br>2. यदि कोई छात्र/छ<br>विद्यालय में स्थानांतर | ?3-24 के छात्र/छात्रा प्रमोट तथा पास आउट क<br>ात्रा पिछले सत्र में पास आउट हो गया है तथा इर<br>ण करना होगा् जिसके लिए Student Transfe | र दिए गए है  <br>स सत्र में किसी अन्य विद्यालय में पंजी<br>11 पर क्लिक करे | करण लेना चाहता है तो उन छात्र/ख         | गत्रा का नवीन पंजीकरण नहीं करन    | ॥ है उनको आपको वर्तमान     |                 |
| Direct Beneficiary Transfer                                                               | 3.सभी अध्यापक सः                                                     | र 2024 -25 के छात्र -छात्रा को वेरीफाई कर ले                                                                                          | । - यदि कोई छात्र /छात्रा विद्यालय में -                                   | नहीं है तो उन्हें डिलीट करें  <br>Print | Export To Excel                   |                            |                 |
| 🍘 खाद्यान और धनराशि का विवरण                                                              |                                                                      |                                                                                                    |                                                                            |                                         |                                   |                            |                 |
| 💿 विद्यालय स्तरीय उपभोग प्रमाण पत्र                                                       |                                                                      |                                                                                                    | List Of Student Details                                                    | s Verify By Teacher                     |                                   |                            |                 |
| Learning Outcome                                                                          | District                                                             |                                                                                                    |                                                                            | Block / Town                            | Amouro                            |                            |                 |
| O Fund Allocation And<br>Utilization For Sports Grant Form                                |                                                                      | RAE DARELI                                                                                                    | *                                                                          |                                         | Amawan                            |                            |                 |
| Analytics of Book Distribution                                                            | Area iype                                                            | Rural                                                                                                    |                                                                            | School                                  | GAUHANNA (Composite)              | ~                          |                 |
| Session (2022-23)                                                                         | UDISE Code                                                           | 09280204401                                                                                                    |                                                                            | School Categor                          | Local Body (Basic Shiksha P       | araishad) 🗸 🗸              |                 |
| जर्जर विद्यालय भवन हेतु डाटा कैप्वर<br>फार्मेट एनालिटिक्स                                 | UDISE Category                                                       | Department of Education                                                                                                    |                                                                            | School<br>Management                    | Upper Primary With Grades         | (1 to 8)                   |                 |
| NEW Aaganwadi Student<br>Registration Session(2022-23)                                    | Session*                                                             | 2024-25                                                                                                    | ✓ Total Stu                                                                | dent No.o                               | f Verified Student                | Remaining Stude            | ent             |
| Aaganwadi Student Registration                                                            |                                                                      |                                                                                                    | 97                                                                         |                                         | 97                                | 0                          |                 |
| Analytics                                                                                 |                                                                      |                                                                                                    |                                                                            |                                         |                                   |                            |                 |
| Content Management                                                                        |                                                                      |                                                                                                    | Student Aadha<br>Verified                                                  | ar Student Aadhaar Not                  | Student Aadhaar Not<br>Available  | Pending Student For        | Aadhaar         |
| Saral Exam Assesment Analytics<br>Session 2022-23                                         |                                                                      |                                                                                                    | 89                                                                         | 0                                       | 4                                 | 4                          |                 |
| Print-rich Material & Sandarshika                                                         |                                                                      |                                                                                                    |                                                                            |                                         |                                   |                            |                 |
| School SMC Members Entry<br>Form                                                          |                                                                      |                                                                                                    |                                                                            | Student Regis                           | tration 2024-25                   | Student Transfer           |                 |
| 🏙 फर्नीचर हेतु डाटा कैप्चर फॉर्मेट Sr                                                     | now 100 V entries                                                    |                                                                                                    |                                                                            |                                         |                                   | Search:                    | •               |
| 📕 🔎 📙 यूज़र मैन्युअल                                                                      | 🧿 Teacher Level - Googl 🛛                                            | ] स्टूडेंट वेरीफाई ड्रॉपआउ                                                                                                    |                                                                            |                                         |                                   | へ (ju 🍽 🦟 (l) EN           | NG 10:35 AM     |

# लॉग इन करने के पश्चात इस प्रकार की स्क्रीन प्रदर्शित होगी जिसमे छात्र/छात्रा की सभी जानकरी प्रदर्शित होगी

### <u>स्टेप-4</u>

| Contracher Level                                                                                            | × 🕙 MDM                               | Call Centre   Requ      | iest 🗙                     | 📔 सर्वोदय वि    | द्यालय                                           | ×   +                               |                                         |                  |                   |                                                | - 0 ×                                   |
|----------------------------------------------------------------------------------------------------|---------------------------------------|-------------------------|----------------------------|-----------------|--------------------------------------------------|-------------------------------------|-----------------------------------------|------------------|-------------------|------------------------------------------------|-----------------------------------------|
| ← → C == prernaup.                                                                                          | .in/StudentAndGuarc                   | lianAadhaarCha          | angeProcess/G              | ietListOfStud   | lentAadharAuthent                                | icationVerificat                    | lion                                    |                  |                   | ବ୍                                             | ☆ ♪ ⑤ :                                 |
| S Mission Prerna S MDM Call C                                                                               | Centre   L 🕒 CRM H                    | lelp Desk 🛛 🔞 K         | now Your Schoo             | I 📙 Samaj       | Kalyan                                           |                                     |                                         |                  |                   |                                                | All Bookmarks                           |
| প্রু फर्नीचर हेतु डाटा कैप्चर फॉर्मेंट<br>रिपोर्ट<br>Ag Swachh Vidyalaya Entry<br>Form<br>Sama              | SN<br>lent<br>rding CWSN<br>arth Type | CWSN<br>Praman<br>Patra | CWSN<br>Benefit<br>Type ↓† | CWSN<br>Code ↓† | Student<br>Aadhaar<br>Change(Mark<br>By Teacher) | Verify 11                           | Student TC<br>Genrate/Delete<br>Student | Edit<br>Class 41 | Edit SR<br>Number | Mark As CWSN                                   | Aadhaar Verification                    |
| ঞ্চ सर्वेक्षण परिवार हेतु प्रारूप<br>क्र DBT Guardian Calling Status<br>ক্র All Details According To Lidise |                                       |                         |                            |                 | -                                                | छात्र/छात्रा को<br>सफलतापूर्वक      | TC Generate/Delete Student              | Edit Class       | Edit SR Number    | Mark As CWSN For Samarth                       | आधार सफलतापूर्वक<br>सत्यापित हो चुका है |
| Code Analytics For Teacher<br>Login & Teachers Class Mapping DCF                                            |                                       |                         |                            |                 |                                                  | वेरीफाई<br>किया जा<br>चका है        |                                         |                  |                   |                                                |                                         |
| ණ Composite Grants DCF<br>(2023-24)<br>හ IVRS Data                                                          | lo                                    |                         |                            |                 | -                                                | छात्र/छात्रा को<br>सफलतापूर्वक      | TC Generate/Delete Student              | Edit Class       | Edit SR Number    | Student and Guardian both Aadhaar Not Verified | छात्र (ए॰चा का आधार सत्यापित करें       |
| BUtilisation DCF (2023-24)     BQ Question Creation By Teacher     AL BD Tools DCF (2024-25)                |                                       |                         |                            |                 |                                                  | वेरीफाई<br>किया जा                  |                                         |                  | यदि ह             | आत्र/ छात्रा एवं :                             | अभिभावक                                 |
|                                                                                                    |                                       |                         |                            |                 | -                                                | चुका ह<br>छात्र/छात्रा को           | TC Generate/Delete Student              | Edit Class       | का आ              | धार वेरीफाई न                                  | हीं है तो                               |
|                                                                                                    |                                       |                         |                            |                 |                                                  | स्रकलतापूर्वक<br>वेरीफाई<br>किया जा |                                         |                  | इस ब              | टन पर क्लिक                                    | करें                                    |
|                                                                                                    |                                       |                         |                            |                 |                                                  | चुका है                             |                                         |                  |                   |                                                |                                         |
| 📕 🔎 📜 यूज़र मैन्युअल                                                                                        | O Teacher Level -                     | Googl 🚺 स्ट्र           | डेंट वेरीफाई ड्रॉपअ        | ਮਾਤ             |                                                  |                                     |                                         |                  |                   | ^ @ ₩ //                                       | 烹 匂り)ENG 10:36 AM 💭                     |

<u>स्टेप-5</u>

| Contraction Teacher Level                                  | × S MDM Call Centre   R                      | lequest 🗙 📔 सर्वोदय विद्यालय                            | ×   +                       |                                              |                                   |                | - 0 ×         |
|------------------------------------------------------------|----------------------------------------------|---------------------------------------------------------|-----------------------------|----------------------------------------------|-----------------------------------|----------------|---------------|
| ← → C 😁 prernaup.i                                         | n/KGBVStudentAadharAuthentic                 | ation/KGVBStudentRegistrationAndAadhar                  | Authentication?Stid=MTA4NzU | JwMjA=&SessionId=Mjc=&classN                 | lame=Q2xhc3MgOA==&Class           | Id=NTQ= Q 🕁    | Ď <b>⑤</b> :  |
| S Mission Prerna S MDM Call Ce                             | entre   L 🕒 CRM Help Desk 🧃                  | 🕽 Know Your School 🛛 📔 Samaj Kalyan                     |                             |                                              |                                   |                | All Bookmarks |
| <b>8</b> 8 खाद्यान आर धनराशि का विवरण                      |                                              |                                                         | छात्र/छात्रा के आधा         | र का सत्यापन                                 |                                   |                | ^             |
| 🕒 विद्यालय स्तरीय उपभोग प्रमाण पत्र                        |                                              |                                                         |                             |                                              |                                   |                |               |
| Learning Outcome                                           | नाट :-                                       | * सभी फील्ड अनिवाये हैं।                                |                             |                                              |                                   |                |               |
| O Fund Allocation And<br>Utilization For Sports Grant Form | सत्र *                                       | 2024-25                                                 | ~                           | राज्य *                                      | UTTAR PRADESH                     | ~              |               |
| Analytics of Book Distribution                             |                                              |                                                         | विद्यालय की ज               | जानकारी                                      |                                   |                |               |
| Session (2022-23)                                          | चिला *                                       | DAE DADEL                                               |                             | ਲੇਕ *                                        | Dural                             |                |               |
| जजेर विद्यालय भवन हेतु डाटा केप्चर<br>फार्मेट एनालिटिक्स   |                                              | RAE DARELI                                              | •                           |                                              | Rulai                             |                |               |
| Nr V Aaganwadi Student<br>Registration Session(2022-23)    | ब्लॉक/टाउन *                                 | Amawan                                                  | ~                           | विद्यालय का प्रकार<br>*                      | CPS CUPS                          | Composite      |               |
| Aaganwadi Student Registration                             | विद्यालय का नाम *                            | GAUHANNA                                                | ~                           | कक्षा *                                      | Level - VIII                      | ~              |               |
| Analytics                                                  | UDISE Category                               | Department of Education                                 |                             | School                                       | Upper Primary With Grades (1 to 8 | 3)             |               |
| Content Management                                         | Name                                         | <u></u>                                                 |                             | Nanagement<br>Name                           | <u></u>                           |                |               |
| Saral Exam Assesment Analytics<br>Session 2022-23          |                                              | छात्र/छात्रा की जानव                                    | गरी और छात्र/छात्रा का आधार | र वेरिफिकेशन <mark>(केवल 3 प्रयास ह</mark> ी | मान्य होगें)                      |                |               |
| Print-rich Material & Sandarshika                          |                                              |                                                         |                             |                                              |                                   |                |               |
| B School SMC Members Entry                                 | नोट :-                                       | * सभी फील्ड अंग्रेजी में भरना है हिंदी में भरा गया डाटा | । अमान्य है                 |                                              |                                   |                |               |
| Form                                                       | प्रवेशांक *                                  | 4162                                                    |                             | प्रवेश तिथि*                                 | 31/07/2017                        |                |               |
| 🍘 फर्नीचर हेतु डाटा कैप्चर फॉर्मेट                         | त्वात्र/त्वात्रा का                          | आधार तना हैं २                                          | ⊖ हाँ                       | 💿 नहीं                                       |                                   |                |               |
| 🏨 फर्नीचर हेतु डाटा कैप्चर फॉर्मेट<br>रिपोर्ट              | 014/0141 41                                  | ondit of it of i                                        | 00                          | © 101                                        |                                   |                |               |
| Swachh Vidyalaya Entry                                     | छात्र/छात्रा का नाम<br>(आधार के अनुसार)<br>* | ABHI                                                    |                             | लिंग (आधार के<br>अनुसार) *                   | े लड़का 💿 लड़की                   |                |               |
| क सर्वेश्वण गरितार टेन गण्डा                               | जन्मतिथि (आधार                               | 01/09/2011                                              |                             | पता (आधार के                                 | Gaubanna Post Thulwasa            |                |               |
| B DDT Cuerdies Colline Statut                              | के अनुसार)*                                  | 01103/2011                                              |                             | अनुसार)*                                     | Gaundinia FUSt Huiwasd            | 1.             |               |
| 📕 🔎 🧎 यूज़र मैन्युअल                                       | 🧿 Teacher Level - Googl 👿                    | 🛛 स्टूडेंट वेरीफाई ड्रॉपआउ                              |                             |                                              |                                   | へ Ĝ 🍽 🦟 d り) E | NG 10:45 AM   |

| Teacher Level                       | × S MDM Call Centre   Re                | equest ×                | 📕 सर्वोदय विद्याल | य >                              | <   +             |                   |                                |               |                       | -     | ٥          | ×      |
|-------------------------------------|-----------------------------------------|-------------------------|-------------------|----------------------------------|-------------------|-------------------|--------------------------------|---------------|-----------------------|-------|------------|--------|
| ← → C 🖙 prerna                      | up.in/KGBVStudentAadharAuthentica       | ation/KGVBStude         | ntRegistrationA   | AndAa <mark>d</mark> harAuthenti | ication?Stid=MTA4 | vzUwMjA=&Ses      | sionId=Mjc=&clas               | Name=Q2xhc3Mg | DA==&ClassId=NTQ= 🍳 🕁 | Ð     | S          | :      |
| S Mission Prerna S MDM Ca           | all Centre   L 💿 CRM Help Desk 💀        | Know Your School        | 📔 Samaj Kaly      | yan                              |                   |                   |                                |               |                       |       | ) All Book | marks  |
| A DBT Guardian Calling Status       | के अनुसार)"                             |                         |                   |                                  |                   |                   | अनुसार)"                       |               |                       | :     |            | -      |
| All Details According To Udise      | पिता का नाम *                           | YUGENDRA KUM            | IAR               |                                  |                   |                   | माता का नाम *                  | ROLI          |                       |       |            |        |
| Code Analytics For Teacher<br>Login | मोबाइल नंबर*                            | 8795624839              |                   |                                  |                   |                   |                                |               |                       |       |            |        |
| 8 Teachers Class Mapping DCF        |                                         |                         |                   |                                  |                   |                   |                                |               |                       |       |            |        |
| Composite Grants DCF<br>(2023-24)   | कारण (यदि छात्र/<br>छात्रा का आधार      | Select                  |                   | ~                                |                   |                   | बच्चे के आधार का<br>ENROLLMENT |               |                       |       |            |        |
| 🚳 IVRS Data                         | नहीं बना हैं ) ?*                       |                         |                   |                                  |                   |                   | नंबर.*                         |               |                       |       |            |        |
| Utlisation DCF (2023-24)            |                                         |                         |                   |                                  | Committee of      |                   |                                |               |                       |       |            |        |
| Question Creation By Teacher        |                                         |                         |                   |                                  | अन्य ज            | निकारी            |                                |               |                       |       |            |        |
| 8 LBD Tools DCF (2024-25)           | धर्म <mark>*</mark>                     | Hinduism                |                   | ~                                |                   |                   |                                |               |                       |       |            |        |
|                                     | राशन कार्ड का प्रकार *                  |                         | ं ए पी एल         | 🖲 बी पी एल                       |                   | <u></u> अन्त्योदय |                                | ं अन्य        |                       |       |            |        |
|                                     | श्रेणी *                                |                         | ं सामान्य         | 🖲 ओ०बी०सी०                       |                   | ○ एस०टी०          |                                | ः एस०सी०      |                       |       |            |        |
|                                     | क्या छात्र/छात्रा दिव्यांग हैं          | •                       | ○ តាំ             | 🖲 नहीं                           |                   |                   |                                |               |                       |       |            |        |
|                                     | छात्र/छात्रा के जनपद का                 | नाम <b>*</b>            |                   |                                  |                   |                   | क्षेत्र का प्रकार *            |               | Dural                 |       |            |        |
|                                     |                                         |                         | RAE DAREEL        |                                  | · ·               |                   |                                |               | Kulai                 |       |            |        |
|                                     | छात्र/छात्रा के विकास खण                | ड/नगर का नाम            | Amawan            |                                  | ~                 |                   | पिनकाड"                        |               | 229306                |       |            |        |
|                                     |                                         |                         |                   |                                  |                   |                   |                                |               |                       |       |            |        |
|                                     |                                         |                         |                   |                                  | Procee            | to Save           |                                |               |                       |       |            |        |
|                                     | <b>F</b>                                |                         |                   |                                  |                   |                   |                                |               |                       |       |            | _      |
|                                     | Copyright © 2019-2020 Technosys Service | s. All rights reserved  |                   |                                  |                   |                   |                                |               |                       |       | Version 2  | .4.0 👻 |
| 📲 🔎 🖡 यूज़र मैन्युअल                | 🧿 Teacher Level - Googl 🛛 🔯             | स्टूडेंट वेरीफाई ड्रॉपअ | াব                |                                  |                   |                   |                                |               | へ 🖗 🍋 腐 (4)           | ENG 1 | 0:45 AM    |        |

नोट :-

1- छात्र / छात्रा का आधार सत्यापित करें बटन पर क्लिक करने के पश्चात ऊपर प्रदर्शित पेज में डाटा भर कर प्रदर्शित होगा जिस में आप छत्र / छात्रा एवं अभिभावक का आधार सत्यापित कर सकते हैं। <u>स्टेप-6</u>

| • S Teacher Level     | × ③ MDM Call Ce                  | ntre   Request X        | 📘 सर्वोदय विद्याल | य ×                   | +             |                        |                     |                |               |             | - 0 X           |
|-----------------------|----------------------------------|-------------------------|-------------------|-----------------------|---------------|------------------------|---------------------|----------------|---------------|-------------|-----------------|
| ← → C 😁 pre           | rnaup.in/KGBVStudentAadharAu     | nentication/KGVBStu     | dentRegistration/ | AndAadharAuthenticati | on?Stid=MzIzN | IzUzNzk=&Sess          | ionId=Mjc=&class    | Name=Q2xhc3MgN | lw==&ClassId= | 🔄 Q 🕁       | Ď <b>€</b> :    |
| 🔇 Mission Prerna 🔇 MD | /I Call Centre   L 🕒 CRM Help De | k 🚳 Know Your Scho      | ool 📔 Samaj Kaly  | yan                   |               |                        | 10.274              | Hindi          | English       | : ×         | All Bookmarks   |
|                       | आधार का<br>परिणाम -              |                         |                   |                       |               |                        | શાબ <b>હ</b> -      | Google Tran    | slate         |             | <b>^</b>        |
|                       |                                  |                         |                   |                       | अन्य ज        | ानकारी                 |                     |                |               |             |                 |
|                       |                                  |                         |                   |                       | Charle        |                        |                     |                |               |             |                 |
|                       | धर्म *                           | Hinduism                |                   | ~                     |               |                        |                     |                |               |             |                 |
|                       | राशन कार्ड का                    | प्रकार *                | ं ए पी एल         | 🖲 बी पी एल            |               | ः अन्त्योदय            |                     | ं अन्य         |               |             |                 |
|                       | श्रेणी *                         |                         | <b>े सामान्य</b>  | ) ओ०बी०सी०            |               | <mark>े एस०</mark> टी० |                     | 🖲 एस०सी०       |               |             |                 |
|                       | क्या छात्र/छात्रा                | देव्यांग हैं*           | ់ត្               | नहीं                  |               |                        |                     |                |               |             |                 |
|                       | छात्र/छात्रा के उ                | नपद का नाम *            | RAE BARELI        |                       | ~             |                        | क्षेत्र का प्रकार * |                | Select        |             | ~               |
|                       | छात्र/छात्रा के वि               | कास खण्ड/नगर का नाम *   | Amawan            |                       | ~             |                        | पिनकोड*             |                | -             |             |                 |
|                       |                                  |                         |                   |                       |               |                        |                     |                |               |             |                 |
|                       |                                  |                         |                   | अभिभावक का अ          | ाधार वेरिफिके | रान                    |                     |                |               |             |                 |
|                       | किसका आधार                       |                         |                   |                       |               |                        |                     |                |               |             |                 |
|                       | सत्यापित किया<br>जाना हैं ?*     | Select                  |                   | ~                     |               |                        |                     |                |               |             |                 |
|                       |                                  |                         |                   |                       |               |                        |                     |                |               |             | <b>□</b> अ  ∪ ♀ |
|                       |                                  |                         |                   |                       |               |                        |                     |                |               |             |                 |
|                       |                                  |                         |                   |                       |               |                        |                     |                |               |             |                 |
|                       |                                  |                         |                   |                       | अभिभावक का उ  | ाधार सत्यापित कर्र     |                     |                |               |             |                 |
| 📕 🔎 📜 यूज़र मैन्युअल  | Teacher Level - Googl            | 👿 स्टूडेंट वेरीफाई ड्रॉ | ग्आउ              |                       | प्रणेतमा र    | NAR DR                 |                     |                | ^             | Q: 🐂 🌈 (L)) | l T             |

नोट :- यदि रजिस्ट्रेशन करते समय अभिभावक का आधार वेरीफाई नहीं हुआ है तो आप पुनः अभिभावक का आधार वेरीफाई कर सकते हैं | 2. यदि नए सत्र में किसी छात्र / छात्रा का स्थानांतरण अपने विद्यालय में करना है तो दिए गए निर्देशों के अनुसार कार्य करें जो की इस प्रकार हैं -

| Contraction Teacher Level                                                                                                    | × S MDM Call Centre   F                                                                  | lequest 🛛 🗙 📔 📑 सर्वोदय विद्यालय                                                                                                    | ×                                                                                   | +                                                                       |                                                            |                                                                                                    |                                                                                                    | - 0 ×           |
|----------------------------------------------------------------------------------------------------|------------------------------------------------------------------------------------------|----------------------------------------------------------------------------------------------------|-------------------------------------------------------------------------------------|-------------------------------------------------------------------------|------------------------------------------------------------|----------------------------------------------------------------------------------------------------|----------------------------------------------------------------------------------------------------|-----------------|
| ← → C º= prerna                                                                                                    | aup.in/StudentAndGuardianAadhaar                                                         | ChangeProcess/GetListOfStudentAa                                                                                                    | dharAuthenticatio                                                                   | Verification                                                            |                                                            |                                                                                                    | \$ € €                                                                                                    | Ď I S :         |
| S Mission Prerna S MDM C                                                                                                    | all Centre   L 💿 CRM Help Desk 🧃                                                         | 🗴 Know Your School 🛛 📔 Samaj Kalyan                                                                                                    |                                                                                     |                                                                         |                                                            |                                                                                                    |                                                                                                    | All Bookmarks   |
| प्रेरणा                                                                                                    | =                                                                                        | 🚳 🖛 रि                                                                                                    | जिटत्त संदर्शिका 👩                                                                  | W All Register Dashboard                                                | Session 2024-25 Book Distribution                          | Student Wise Book Distribu                                                                                                  | tion Session(2023-24) 🐨 💘 💠                                                                                                    | SHIVENDRA SINGH |
| Students Mapping Which are<br>Not Enrolled In Prema But<br>their Sibling are enrolled NEW<br>Direct Beneficiary Transfer                                                                                                    | सूचना :- 1. सत्र 207<br>2. यदि कोई छात्र/छ<br>विद्यालय में स्थानांतर<br>3.सभी अध्यापक सः | 23-24 के छात्र/छात्रा प्रमोट तथा पास आत<br>ात्रा पिछले सत्र में पास आउट हो गया है त<br>ण करना होगा जिसके लिए Student Tr<br>ब्र 2024 -25 के छात्र -छात्रा को वेरीफाई | उट कर दिए गए है  <br>तथा इस सत्र में किसी<br>ansfer पर क्लिक क<br>कर ले - यदि कोई छ | अन्य विद्यालय में पंजीकरण<br>रे  <br>त्र /छात्रा विद्यालय में नहीं है व | तेना चाहता है तो उन छात्र/छात्रा<br>तो उन्हें डिलीट करे    | का नवीन पंजीकरण नहीं करन                                                                                                    | ा है उनको आपको वर्तमान                                                                                                    |                 |
| 📾 खाद्यान और धनराशि का विवरण                                                                                                    |                                                                                          |                                                                                                    |                                                                                     |                                                                         | Print                                                      | Export To Excel                                                                                                    |                                                                                                    |                 |
| 💿 विद्यालय स्तरीय उपभोग प्रमाण पत्र                                                                                                    |                                                                                          |                                                                                                    | List Of                                                                             | Student Details Veri                                                    | fy By Teacher                                              |                                                                                                    |                                                                                                    |                 |
| Learning Outcome                                                                                                    | District                                                                                 | RAE BARELI                                                                                                    | ~                                                                                   |                                                                         | Block / Town                                               | Amawan                                                                                                    | ~                                                                                                    |                 |
| Utilization For Sports Grant Form                                                                                                    | АгеаТуре                                                                                 | Rural                                                                                                    |                                                                                     |                                                                         | School                                                     | GAUHANNA (Composite)                                                                                                    | ~                                                                                                    |                 |
| Session (2022-23)                                                                                                    | UDISE Code                                                                               | 09280204401                                                                                                    |                                                                                     |                                                                         | School Category                                            | Local Body (Basic Shiksha Pa                                                                                                | araishad ) 🗸 🗸                                                                                                    |                 |
| जर्जर विद्यालय भवन हेतु डाटा कैप्चर<br>फार्मेट एनालिटिक्स                                                                                                    | UDISE Category                                                                           | Department of Education                                                                                                    |                                                                                     |                                                                         | School<br>Management                                       | Upper Primary With Grades (                                                                                                 | 1 to 8)                                                                                                    |                 |
| Aananwadi Student                                                                                                    |                                                                                          |                                                                                                    |                                                                                     |                                                                         |                                                            |                                                                                                    |                                                                                                    |                 |
| Registration Session(2022-23)                                                                                                    | Session*                                                                                 | 2024-25                                                                                                    | ~                                                                                   | Total Student                                                           | No.of Ve                                                   | ified Student                                                                                                    | Remaining Stude                                                                                                    | ent             |
| Registration Session(2022-23)<br>Aaganwadi Student Registration<br>Analytics                                                                                                    | Session*                                                                                 | 2024-25                                                                                                    | ~                                                                                   | Total Student<br>97                                                     | No.of Ve                                                   | rified Student<br>97                                                                                                    | Remaining Stude                                                                                                    | ent             |
| Registration Session(2022-23)<br>Aagainwadi Student Registration<br>Analytics<br>Content Management                                                                                                    | Session*                                                                                 | 2024-25                                                                                                    | ~                                                                                   | Total Student<br>97<br>Student Aadhaar                                  | No.of Ve                                                   | ified Student<br>97<br>Student Aadhaar Not                                                                                  | Remaining Stude                                                                                                    | Aadhaar         |
| Registration Session(2022-23)<br>Aaganwadi Student Registration<br>Analytics<br>Content Management<br>Saral Exam Assessment Analytics<br>Session 2022-23                                                                                                    | Session*                                                                                 | 2024-25                                                                                                    | v                                                                                   | Total Student<br>97<br>Student Aadhaar<br>Verified<br>89                | No of Ve                                                   | ified Student 97 Student Aadhaar Not Available 4                                                                            | Remaining Stude<br>0<br>Pending Student For<br>Authentication<br>4                                                                              | Aadhaar         |
| Registration Session(2022-23)<br>Aaganwadi Student Registration<br>Analytics<br>Content Management<br>Saral Exam Assessment Analytics<br>Session 2022-23<br>Print-rich Material & Sandarshika                                                                                                    | Session*                                                                                 | 2024-25                                                                                                    | ~                                                                                   | Total Student<br>97<br>Student Aadhaar<br>Verified<br>89                | No.of Ve Student Aadhaar Not Verified 0                    | ified Student<br>97<br>Student Aadhaar Not<br>Available<br>4                                                                | Remaining Stude<br>0<br>Pending Student For<br>Authentication<br>4                                                                              | Aadhaar         |
| Registration Session(2022-23)<br>Aaganwadi Student Registration<br>Analytics<br>Content Management<br>Saral Exam Assessment Analytics<br>Session 2022-23<br>Print-rich Material & Sandarshika<br>& School SMC Members Entry<br>Form                                                                                  | Session*                                                                                 | 2024-25                                                                                                    | ~                                                                                   | Total Student<br>97<br>Student Aadhaar<br>Verified<br>89                | No.of Ve Student Aadhaar Not Verified 0 Student Registrati | ified Student<br>97<br>Student Aadhaar Not<br>Available<br>4<br>n 2024-25                                                   | Remaining Stude<br>0<br>Pending Student For<br>Authentication<br>4<br>Student Transfer                                                          | Aadhaar<br>1    |
| Registration Session(2022-23)<br>Aaganwadi Student Registration<br>Analytics<br>Content Management<br>Saral Exam Assesment Analytics<br>Session 2022-23<br>Print-rich Material & Sandarshika<br>🏟 School SMC Members Entry<br>Form                                                                                   | Session*                                                                                 | 2024-25                                                                                                    | ~                                                                                   | Total Student<br>97<br>Student Aadhaar<br>Verified<br>89                | No of Ve                                                   | rified Student<br>97<br>Student Aadhaar Not<br>Available<br>4<br>n 2024-25                                                  | Remaining Stude<br>0<br>Pending Student For Authentication<br>4<br>Student Transfer<br>Search:                                                  | Aadhaar<br>h    |
| Registration Session(2022-23)<br>Aaganwadi Student Registration<br>Analytics<br>Content Management<br>Saral Exam Assesment Analytics<br>Session 2022-23<br>Print-rich Material & Sandarshika<br>& School SMC Members Entry<br>Form<br>& फर्नीचर हेतु डाटा केप्वर फॉर्मेट<br>() यूज़र मेन्युअल                        | Session* Show 100 v entries Teacher Level - Googl                                        | 2024-25                                                                                                    | ~                                                                                   | Total Student<br>97<br>Student Aadhaar<br>Verified<br>89                | No of Ve                                                   | ified Student<br>97<br>Student Aadhaar Not<br>Available<br>4<br>n 2024-25                                                   | Remaining Studen<br>0<br>Pending Student For<br>Authentication<br>4<br>Student Transfer<br>Search:<br>Search:<br>Search:<br>Speak               | Aadhaar         |
| Registration Session(2022-23)<br>Aaganwadi Student Registration<br>Analytics<br>Content Management<br>Saral Exam Assesment Analytics<br>Session 2022-23<br>Print-rich Material & Sandarshika<br>& School SMC Members Entry<br>Form<br>& फर्नीचर हेतु डाटा केप्चर फॉर्मेट                                             | Session* Show 100 v entries Teacher Level - Googl                                        | 2024-25                                                                                                    | ~                                                                                   | Total Student<br>97<br>Student Aadhaar<br>Verified<br>89                | No of Ve                                                   | rified Student<br>97<br>Student Aadhaar Not<br>Available<br>4<br>n 2024-25<br>सत्र के छात्र                                 | Remaining Stude<br>0<br>Pending Student For<br>Authentication<br>4<br>Student Transfer<br>Search:<br>Search:<br>Speak                           | Aadhaar         |
| Registration Session(2022-23)<br>Aaganwadi Student Registration<br>Analytics<br>Content Management<br>Saral Exam Assesment Analytics<br>Session 2022-23<br>Print-rich Material & Sandarshika<br>क्ष School SMC Members Entry<br>Form<br>क फर्नी वर हेतु डाटा केप्वर फॉर्मेट<br>क्ष फर्नी वर हेतु डाटा केप्वर फॉर्मेट | Session*                                                                                 | 2024-25                                                                                                    | ~                                                                                   | Total Student<br>97<br>Student Aadhaar<br>Verified<br>89                | No of Ve                                                   | rified Student<br>97<br>Student Aadhaar Not<br>Available<br>4<br>n 2024-25<br>सत्र के छात्र क<br>गंतरण करने व               | Remaining Stude<br>0<br>Pending Student For<br>Authentication<br>4<br>Student Transfer<br>Search:<br>> © • लि ि इस                              | Aadhaar         |
| Registration Session(2022-23)<br>Aaganwadi Student Registration<br>Analytics<br>Content Management<br>Saral Exam Assesment Analytics<br>Session 2022-23<br>Print-rich Material & Sandarshika<br>& School SMC Members Entry<br>Form<br>& फर्नीचर हेतु डाटा केप्वर फॉर्मेंट                                            | Session*                                                                                 | 2024-25<br>इट्रडेंट वेरीफाई ड्रॉपआउ                                                                                                    | ~                                                                                   | Total Student<br>97<br>Student Aadhaar<br>Verified<br>89                | No of Ve                                                   | rified Student<br>97<br>Student Aadhaar Not<br>Available<br>4<br>n 2024-25<br>सत्र के छात्र<br>संतरण करने उ<br>संतरण करने उ | Remaining Stude<br>0<br>Pending Student For<br>Authentication<br>4<br>Student Transfer<br>Search:<br>^ @ ब्ल (Speak<br>/ छात्रा का<br>के लिए इस | Aadhaar         |

<u>स्टेप-7</u>

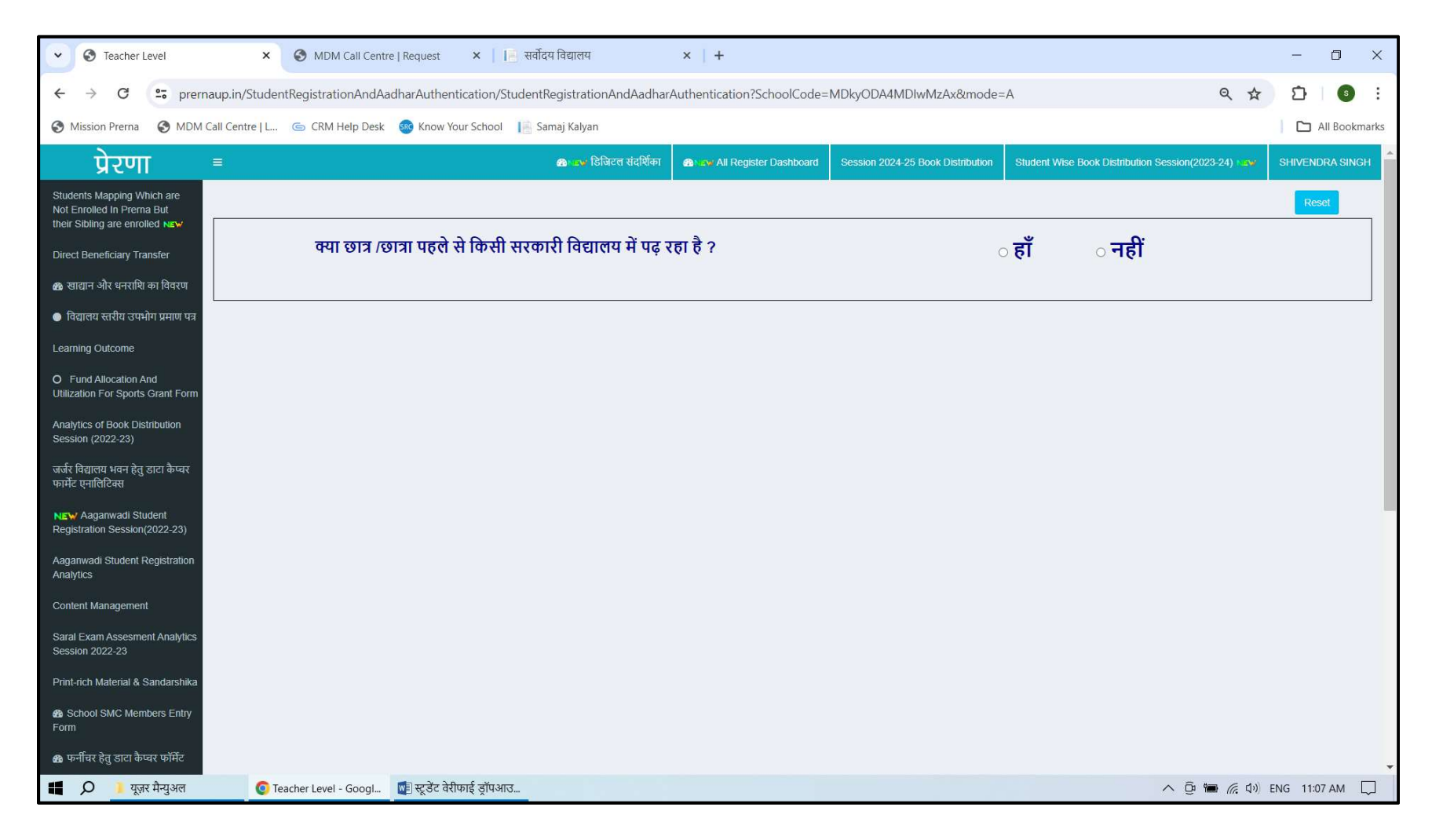

नोट :- यदि पूछे गए प्रश्न का उत्तर आप नहीं चुनते हैं तो आप नया रजिस्ट्रेशन कर सकते हैं |

<u>स्टेप-8</u>

| • Teacher Level ×                                          | 3 MDM Call Centre   Re                                                  | equest 🗙 📔 सर्वोदय विद्यालय                                                                                                    | ×   +                                                                                                    |                                                                                                    |                                              |                  | - 0 ×           |
|------------------------------------------------------------|-------------------------------------------------------------------------|----------------------------------------------------------------------------------------------------|----------------------------------------------------------------------------------------------------|----------------------------------------------------------------------------------------------------|----------------------------------------------|------------------|-----------------|
| ← → C 😁 prernaup.in/StudentR                               | egistrationAndAadha                                                     | rAuthentication/StudentRegistration                                                                                                    | nAndAadharAuthentication?So                                                                                                 | hoolCode=MDkyODA4MDIwMzAx&mode                                                                                                    | e=A                                          | @ ☆              | D: S :          |
| S Mission Prerna S MDM Call Centre   L 🔇                   | 🖕 CRM Help Desk 🛛 🚳                                                     | Know Your School 🛛 📔 Samaj Kalyan                                                                                                    |                                                                                                    |                                                                                                    |                                              |                  | All Bookmarks   |
| प्रेरणा =                                                  |                                                                         | <b>প্র</b> ম <b>ল্ল</b> টিা                                                                                                    | जेटल संदर्शिका 🛛 🚳 🖛 All Register                                                                                           | r Dashboard Session 2024-25 Book Distribution                                                                                           | Student Wise Book Distribution               | Session(2023-24) | SHIVENDRA SINGH |
| Students Mapping Which are<br>Not Enrolled In Prerna But   |                                                                         |                                                                                                    |                                                                                                    |                                                                                                    |                                              |                  | Reset           |
| their Sibling are enrolled NEW                             | ন্দ্যা তার /তারা                                                        | पहले से किसी सरकारी विद्याल                                                                                                    | तय में पढ रहा है ?                                                                                                    |                                                                                                    | ् हाँ 🔹 नहीं                                 |                  |                 |
| Direct beneliciary transfer                                |                                                                         |                                                                                                    |                                                                                                    |                                                                                                    | ् <b>स</b>                                   |                  |                 |
| <ul> <li>विद्यालय स्तरीय उपभोग प्रमाण प्रव</li> </ul>      |                                                                         |                                                                                                    |                                                                                                    |                                                                                                    |                                              |                  |                 |
|                                                            |                                                                         |                                                                                                    | ভাস/ভ                                                                                                    | ात्रा का पंजीकरण                                                                                                    |                                              |                  |                 |
| O Fund Allocation And<br>Utilization For Sports Grant Form | 1. पिछले चरण के सभी<br>2. यदि कम्पोजिट विद्यार<br>3. सभी अध्यापक सत्र 2 | छात्र/छात्राएं प्रमोट कर दिये गए हैं, इसलिए विगत<br>तप (PS With PS) मर्ज हुआ है तो कक्षा 1 से 5 दि<br>024-25 के छात्र - छात्रा को वेरीफाई कर ले - यदि | । सत्र (Session) 2023-24 में पंजीकृत छ<br>ख़ेगी और यदि (UPS With UPS) मर्ज हु<br>कोई छात्र/छात्रा विद्यालय में नहीं है तो उ | ात्र/छात्रा को सत्र (Session) 2024-25 के अगली कक्षा में तें<br>इआ है तो कक्षा 6 से 8 दिखेगी तथा यदि (PS With UPS) 1<br>न्हें डिलीट करें | देखे  <br>मर्ज हुआ है तो कक्षा 1 से 8 दिखेगी |                  |                 |
| Analytics of Book Distribution<br>Session (2022-23)        | नोट :-                                                                  | * सभी फील्ड अनिवार्य है।                                                                                                    |                                                                                                    |                                                                                                    |                                              |                  |                 |
| जर्जर विद्यालय भवन हेतु डाटा कैप्चर<br>फार्मेट एनालिटिक्स  | सत्र *                                                                  | 2024-25                                                                                                    | ~                                                                                                    | राज्य *                                                                                                    | UTTAR PRADESH                                | ~                |                 |
| New Aaganwadi Student                                      |                                                                         |                                                                                                    | विद्याल                                                                                                    | ाय की जानकारी                                                                                                    |                                              |                  |                 |
| Registration Session(2022-23)                              | जिला *                                                                  | RAE BARELI                                                                                                    | ~                                                                                                    | क्षेत्र *                                                                                                    | Rural                                        |                  |                 |
| Analytics                                                  | ब्लॉक/टाउन *                                                            | Amawan                                                                                                    | ,                                                                                                    | विद्यालय का प्रकार                                                                                                    | Ops Oups                                     | Composite        |                 |
| Content Management                                         |                                                                         |                                                                                                    |                                                                                                    | *                                                                                                    |                                              |                  |                 |
| Saral Exam Assesment Analytics<br>Session 2022-23          | विद्यालय का नाम *                                                       | GAUHANNA                                                                                                    | ~                                                                                                    | कक्षा *                                                                                                    | Select                                       | ~                |                 |
| Print-rich Material & Sandarshika                          | परिवार की यूनिक<br>पहचान संख्या<br>(राशन कार्ड संख्या)                  |                                                                                                    |                                                                                                    |                                                                                                    |                                              |                  |                 |
| B School SMC Members Entry                                 |                                                                         |                                                                                                    |                                                                                                    |                                                                                                    |                                              |                  | ]               |
| ھ फर्नीचर हेतु डाटा कैप्चर फॉर्मेट                         |                                                                         |                                                                                                    |                                                                                                    |                                                                                                    |                                              |                  |                 |
| 📕 🔎 📜 यूज़र मैन्युअल 📀 Teach                               | her Level - Googl 🛛                                                     | स्टूडेंट वेरीफाई ड्रॉपआउ                                                                                                    |                                                                                                    |                                                                                                    |                                              | へ 😳 🍽 🦟 🕬 EN     | IG 11:10 AM 💭   |

नोट :- छात्र / छात्रा सभी जानकारी भर कर आप छात्र / छात्रा का रजिस्ट्रेशन कर सकते हैं |

<u>स्टेप-9</u>

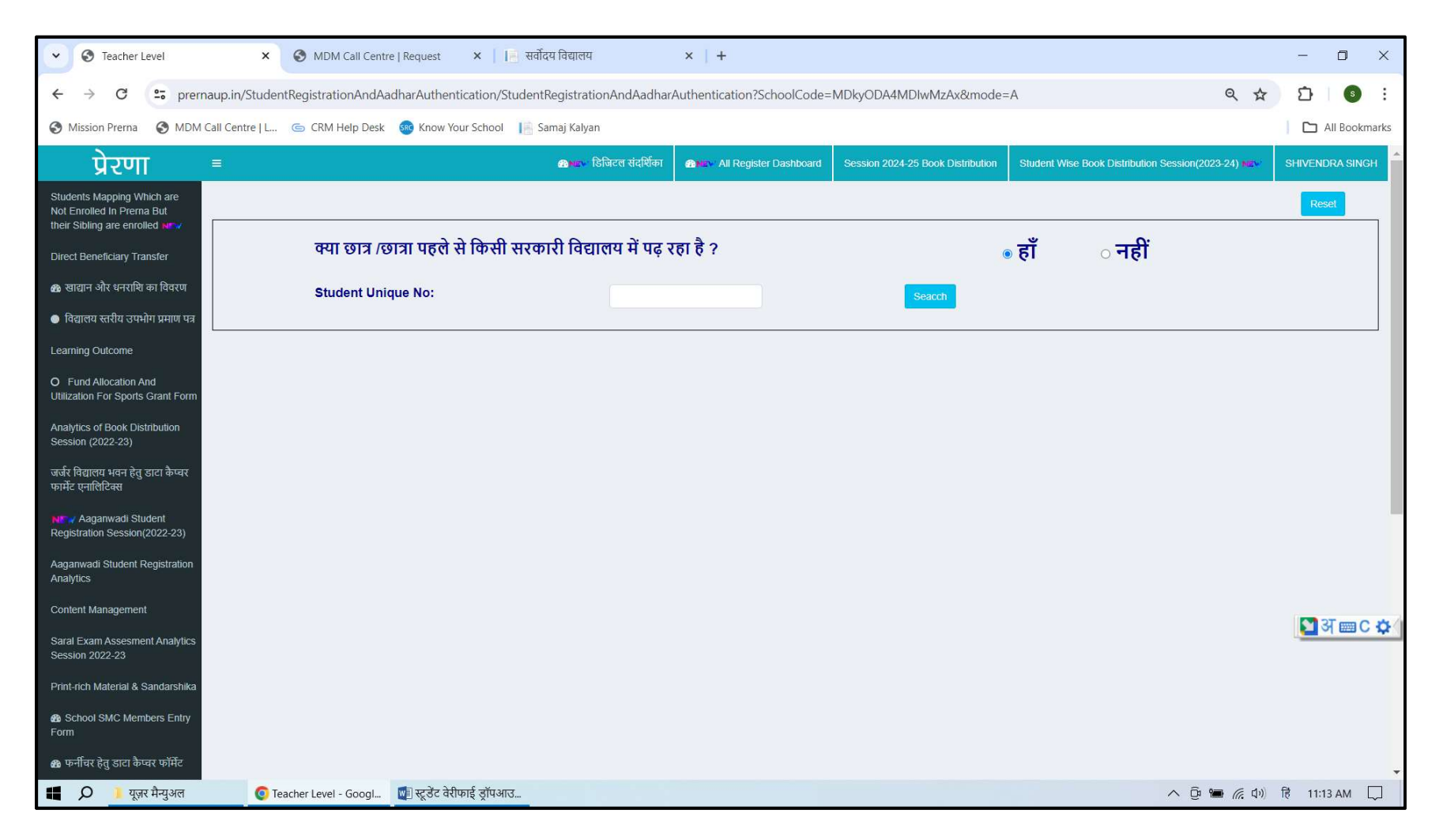

नोट :- यदि पूछे गए प्रश्न का उत्तर आप हाँ चुनते हैं तो आपको उस छात्र / छात्रा का रजिस्ट्रेशन करने की आवश्यकता नहीं है आप उसके Unique ID से सम्पूर्ण जानकारी देखते हुए उस छात्र / छात्रा को आप अपने विद्यालय मैं स्थानांतरित कर सकते हैं

# <u>स्टेप-10</u>

| Contracter Level                                           | × S MDM Call Centre   R                               | Request 🛛 🗙 📔 🔚 सर्वोदय विद्यालय                                                               | ×   +                                                                                                    |                                                     |                                    |            | - 0      | ×           |
|------------------------------------------------------------|-------------------------------------------------------|------------------------------------------------------------------------------------------------|----------------------------------------------------------------------------------------------------|-----------------------------------------------------|------------------------------------|------------|----------|-------------|
| ← → C S prernaup.in/S                                      | StudentRegistrationAndAadha                           | arAuthentication/StudentRegistrati                                                             | ionAndAadharAuthentication?SchoolCo                                                                          | ode=MDkyODA4MDIwMzAx&mod                            | le=A                               | © ☆        | D 3      | :           |
| S Mission Prerna S MDM Call Centr                          | re   L 🜀 CRM Help Desk 🧃                              | 🔊 Know Your School 🛛 📔 Samaj Kalya                                                             | n                                                                                                    |                                                     |                                    |            | All Book | marks       |
| Direct Beneficiary Transfer                                | क्या छात्र /छात्र                                     | 11 पहले से किसी सरकारी विद्य                                                                   | ।।लय में पढ़ रहा है ?                                                                                        |                                                     | • हाँ ा नहीं                       |            |          | ^           |
| 🛚 खाद्यान और धनराशि का विवरण                               | Student Unique                                        | e No:                                                                                          | 376358432                                                                                                    | Seacch                                              |                                    |            |          |             |
| ● विद्यालय स्तरीय उपभोग प्रमाण पत्र                        |                                                       |                                                                                                |                                                                                                    |                                                     |                                    |            |          |             |
| Learning Outcome                                           |                                                       |                                                                                                | ভার/ভারা কা                                                                                                  | पंजीकरण                                             |                                    |            |          | -           |
| O Fund Allocation And<br>Utilization For Sports Grant Form | 1. पिछले चरण के सभी                                   | ो छात्र/छात्राएं प्रमोट कर दिये गए हैं, इसलिए वि                                               | गत सत्र (Session) 2023-24 में पंजीकृत छात्र/छात्रा र                                                         | को सत्र (Session) 2024-25 के अगली कक्षा में         | देखे                               |            |          |             |
| Analytics of Book Distribution<br>Session (2022-23)        | 2. यदि कम्पोजिट विद्या<br>3. सभी अध्यापक सत्र :       | ालय (PS With PS) मर्ज हुआ है तो कक्षा 1 से 5<br>2024-25 के छात्र - छात्रा को वेरीफाई कर ले - र | ) दिखेगी और यदि (UPS With UPS) मर्ज हुआ है तो य<br>यदि कोई छात्र/छात्रा विद्यालय में नहीं है तो उन्हें डिलीर | कक्षा 6 से 8 दिखेगी तथा यदि (PS With UPS)<br>ट करें | मर्ज हुआ है तो कक्षा 1 से 8 दिखेगी |            |          |             |
| जर्जर विद्यालय भवन हेतु डाटा कैप्वर<br>फार्मेट एनालिटिक्स  | नोट :-                                                | * सभी फील्ड अनिवार्य है।                                                                       |                                                                                                    |                                                     |                                    |            |          |             |
| NEW Aaganwadi Student                                      | सत्र "                                                | 2024-25                                                                                        | ~                                                                                                    | राज्य *                                             | UTTAR PRADESH                      | *          |          |             |
| Registration Session(2022-23)                              |                                                       |                                                                                                | विद्यालय की                                                                                                  | जानकारी                                             |                                    |            |          |             |
| Aaganwadi Student Registration<br>Analytics                | जिला *                                                | RAE BARELI                                                                                     | ~                                                                                                    | क्षेत्र *                                           | Rural                              |            |          |             |
| Content Management                                         | ब्लॉक/टाउन *                                          | Amawan                                                                                         | ~                                                                                                    | विद्यालय का प्रकार                                  | OPS OUPS                           | Composite  |          |             |
| Saral Exam Assesment Analytics<br>Session 2022-23          | वितालय का नाम *                                       |                                                                                                |                                                                                                    | कथा <b>*</b>                                        |                                    |            |          |             |
| Print-rich Material & Sandarshika                          |                                                       | GAUHANNA                                                                                       | ~                                                                                                    | परपा                                                | Level - VIII                       | ~          |          |             |
| School SMC Members Entry Form                              | परिवार का यूनक<br>पहचान संख्या<br>(राशन कार्ड संख्या) |                                                                                                |                                                                                                    |                                                     |                                    |            | [ अ 🔤 (  | 2 <b>\$</b> |
| 🏚 फर्नीचर हेतु डाटा कैप्चर फॉर्मेट                         |                                                       | ভার/ভারা ব                                                                                     | pी जानकारी और छात्र/छात्रा का आधा                                                                            | ार वेरिफिकेशन <mark>(केवल 3 प्रयास ह</mark>         | मान्य होगें)                       |            |          | ā           |
| 🏽 फर्नीचर हेतु डाटा कैष्वर फॉर्मेट<br>रिपोर्ट              | नोट :-                                                | * सभी फील्ड अंग्रेजी में भरना है हिंदी में भ                                                   | रा गया डाटा अमान्य है                                                                                        |                                                     |                                    |            |          |             |
| Swachh Vidyalaya Entry<br>Form                             | प्रवेशांक *                                           | 4162                                                                                           |                                                                                                    | प्रवेश तिथि <sup>*</sup>                            | 31/07/2017                         |            |          |             |
| 📕 🔎 🖡 युज़र मैन्युअल                                       | 👩 Teacher Level - Googl 👿                             | 🗐 स्टुडेंट वेरीफाई डॉपआउ                                                                       |                                                                                                    |                                                     |                                    | へ 節 幅 億 切) |          |             |

| Teacher Level     X                                                   | S MDM Call Centre   Re                 | equest 🗙 📔 सर्वोदय विद्याल      | य ×                  | +                            |                                         |                                |                 | — ć         | ) ×        |
|-----------------------------------------------------------------------|----------------------------------------|---------------------------------|----------------------|------------------------------|-----------------------------------------|--------------------------------|-----------------|-------------|------------|
| ← → C 🗢 prernaup.in/Stude                                             | ntRegistrationAndAadha                 | rAuthentication/StudentRegistra | ationAndAadharAuther | ntication?SchoolCode=MDkyODA | A4MDIwMzAx&mo                           | de=A                           | ९ ☆             | Ð           | <b>9</b> : |
| S Mission Prema S MDM Call Centre   L                                 | Ġ CRM Help Desk 🛛 🚳                    | Know Your School 🛛 📔 Samaj Kalj | /an                  |                              |                                         |                                |                 |             | Bookmarks  |
| 🆚 सर्वेक्षण परिवार हेतु प्रारूप                                       | ত্তার/ত্তারা কা                        | आधार बना हैं ?*                 |                      | ः हाँ                        | ⊚ नहीं                                  |                                |                 |             |            |
| BT Guardian Calling Status                                            | छात्र/छात्रा का नाम<br>(आधार के अनसार) | ABHI                            |                      |                              | लिंग (आधार के<br>अनसार) *               | ं लड़का 💿 लड़की                |                 |             |            |
| All Details According To Udise<br>Code Analytics For Teacher<br>Login | जन्मतिधि (आधार                         | 01/09/2011                      |                      |                              | पता (आधार के                            | Gauhanna Post Thulwasa         |                 |             |            |
| 8 Teachers Class Mapping DCF                                          | क अनुसार)"                             |                                 |                      |                              | अनुसार)"                                |                                | 4               |             |            |
| Composite Grants DCF     (2023-24)                                    | कारण (यदि छात्र/<br>ठावा का आधार       | आधार नही बना है                 | ~                    |                              | कृपया छात्र /                           | छात्रा का आधार बनवायें तब आधार | र सत्यापित      |             |            |
| IVRS Data                                                             | नहीं बना हैं ) ?*                      |                                 |                      |                              |                                         | करें                           |                 |             |            |
| B Utlisation DCF (2023-24)                                            | गिन का गए *                            |                                 |                      |                              |                                         | (                              |                 |             |            |
| Question Creation By Teacher                                          | पिता का नाम                            | YUGENDRA KUMAR                  |                      |                              | माता का नाम                             | ROLI                           |                 |             |            |
| 2 LBD Tools DCF (2024-25)                                             | पिता की शैक्षिक<br>योग्यता *           |                                 | ~                    |                              | माता की शैक्षिक<br>योग्यता <sup>*</sup> |                                | ~               |             |            |
|                                                                       | पिता का व्यवसाय *                      |                                 | ~                    |                              | माता का व्यवसाय*                        |                                | ~               |             |            |
|                                                                       | मोबाइल नंबर*                           | 8795624839                      |                      |                              | व्हाट्सऐप नंबर                          | व्हाट्सऐप नंबर                 |                 |             |            |
|                                                                       | रोल नंबर *                             | रोल नंबर                        |                      |                              |                                         |                                |                 |             |            |
|                                                                       |                                        |                                 |                      | अन्य जानकारी                 |                                         |                                |                 | [ 🔄 अ।      | ■C 🌣 (     |
|                                                                       |                                        |                                 |                      | and andarth                  |                                         |                                |                 |             |            |
|                                                                       | धर्म *                                 | Hinduism                        | ~                    |                              |                                         |                                |                 |             |            |
|                                                                       | राशन कार्ड का प्रकार *                 | ं ए पी एल                       | 🖲 बी पी एल           | ं अन्त्योदय                  |                                         | े अन्य                         |                 |             |            |
|                                                                       | श्रेणी *                               | ○ सामान्य                       | ) ओ॰बी॰सी॰           | 🖲 एस०टी०                     |                                         | े एस०सी०                       |                 |             | -          |
| 📲 🔎 📜 यूज़र मैन्युअल 💿 т                                              | eacher Level - Googl 🛛                 | ]स्टूडेंट वेरीफाई ड्रॉपआउ       |                      |                              |                                         | ∧ ĝ                            | <b>●</b> 🦟 (1)) | हिं 11:21 A | M 💭        |

| Control      Control      Control | e   Request 🛛 🗙 📔 सर्वोदय विद्यालय         | ×   +                                 |                                                                                                    |                                                                                                    | - 0          | ×       |
|----------------------------------------------------------------------------------------------------|--------------------------------------------|---------------------------------------|----------------------------------------------------------------------------------------------------|----------------------------------------------------------------------------------------------------|--------------|---------|
| ← → C S prernaup.in/StudentRegistrationAndAa                                                                                                    | dharAuthentication/StudentRegistrationAnd  | AadharAuthentication?SchoolCode=MDky@ | DDA4MDIwMzAx&mode=A                                                                                                    | ९ 🕁                                                                                                    | D (          |         |
| S Mission Prema S MDM Call Centre   L G CRM Help Desk                                                                                                    | 🕫 Know Your School 🛛 📔 Samaj Kalyan        |                                       |                                                                                                    |                                                                                                    | All Boo      | okmarks |
| क्या छात्र/छात्रा दिव                                                                                                    | यांग है" ि हाँ 💿 नह                        | ी                                     |                                                                                                    |                                                                                                    |              | -       |
| छात्र/छात्रा के जनप                                                                                                    | ाद का नाम * RAE BARELI                     | ~                                     | क्षेत्र का प्रकार *                                                                                                    | Rural                                                                                                    |              | ~       |
| ভান্সভানা কे বিকা                                                                                                    | ास खण्ड/नगर का नाम * Amawan                | ~                                     | ग्राम पंचायत / वार्ड *                                                                                                    | Select                                                                                                    |              | ~       |
| पिनकोड*                                                                                                    | 229306                                     |                                       | क्या बालक / बालिका आउट ऑफ स्कूल है?*                                                                                                    | ् हाँ ® नहीं                                                                                                   |              |         |
|                                                                                                    | ·                                          |                                       |                                                                                                    |                                                                                                    |              |         |
|                                                                                                    |                                            | भावक का आधार वेरिफिकेशन               |                                                                                                    |                                                                                                    |              |         |
| किसका आधार<br>सव्यापित किया<br>जाना हैं ?"                                                                                                    | पिता                                       | v                                     |                                                                                                    |                                                                                                    |              |         |
| पिता का नाम<br>(आधार के अनुसार                                                                                                    | )<br>Yugendra kumar                        |                                       | लिंग (आधार के 💿 <b>पुरुष</b><br>अनुसार) *                                                                                                   | ं महिला                                                                                                    |              |         |
| पिता का (आधार<br>नंबर)                                                                                                    | 0                                          | अभिभावक की 🛛 🗆<br>सहमति *             |                                                                                                    |                                                                                                    |              |         |
|                                                                                                    |                                            |                                       | मेरे द्वारा उक्त छात्र के अभिभावक क<br>बी टी के तहत अभिभावक के आधार<br>करने की सहमति लेते हुए, सहमति प<br>संरक्षित करने कीजानकारी दी गयी है | गे बेसिक शिक्षा विभाग संचालित डी<br>: नंबर का प्रयोग केवल सत्यापन हेतु<br>1त्र की छायाप्रति विद्यालय में<br>है | 🔁 अ 🚃        | 1C 🗘 (  |
| क्या आप छ                                                                                                    | गत्र /छात्रा को अपने विद्यालय में ट्रान्सफ | र करना चाहते है ?                     | े हाँ                                                                                                    | ं नहीं                                                                                                    |              | -       |
| 📕 🔎 🕴 यूज़र मैन्युअल 💿 Teacher Level - Googl                                                                                                    | 🕎 स्टूडेंट वेरीफाई ड्रॉपआउ                 |                                       |                                                                                                    | へ 📴 🍋 🧖 (い)                                                                                                    | हिं 11:21 AM |         |

क्या आप छात्र /छात्रा को अपने विद्यालय में ट्रान्सफर करना चाहते है तो हाँ चुने अन्यथा नहीं चुन कर आप छात्र छात्रा का नया रजिस्ट्रेशन कर सकते हैं |

## <u>स्टेप-11</u>

| ← → × 😋 prernaup.in/Studen            | tRegistrationAndAadharAuthenticatio                                                                         | /StudentRegistrationAndAadharAu                                     | thentication?SchoolCode=MDkyOE                                                           | DA4MDIwMzAx&mode=A                                                                                                    | 🔄 ९ 🕁                                                                                                    | D S :         |
|---------------------------------------|----------------------------------------------------------------------------------------------------|---------------------------------------------------------------------|------------------------------------------------------------------------------------------|----------------------------------------------------------------------------------------------------|----------------------------------------------------------------------------------------------------|---------------|
| S Mission Prema S MDM Call Centre   L | G CRM Help Desk 🚳 Know Your Sch                                                                             | ol prernaup.in says                                                 |                                                                                          |                                                                                                    |                                                                                                    | All Bookmarks |
|                                       | क्या छात्र/छात्रा दिव्यांग हैं*<br>छात्र/छात्रा के जनपद का नाम *<br>छात्र/छात्रा के विकास खण्ड/नगर का नाम * | с क्या छात्र/छात्रा को स्थानांतरण क<br>करें उसके बाद ок बटन पर क्ति | रना चाहते है यदि हां तो एक बार डाटा की जा<br>क करे अन्यथा Cancel पर क्लिक करे<br>ОК Canc | र्च<br>का प्रकार *<br>.el पंचायत / वार्ड *                                                                                                    | Rural                                                                                                    | ~<br>~        |
|                                       | पिनकोड*                                                                                                    | 229304                                                              |                                                                                          | क्या बालक / बालिका आउट ऑफ स्कूल है?*                                                                                                    | ं हाँ 💿 नहीं                                                                                                    |               |
|                                       | किसका आधार<br>सत्यापित किया<br>जाना हैं ?*<br>पिता का नाम<br>(आधार के अनुसार)<br>पिता का (आधार<br>नंबर)     | <mark>अभिभावक व</mark><br>~<br>গ                                    | ग आधार वेरिफिकेशन (केवल 3 प्र<br>अभिभावक की<br>सहमति *                                   | यास ही मान्य होगें)<br>लिंग (आधार के ा पुरुष<br>अनुसार) *<br>■्र)<br>मेरे द्वारा उक्त छात्र के अभिभावक व<br>बी टी के तहत अभिभावक के आधा<br>करने की सहमति लेते हुए, सहमति<br>संरक्षित करने कीजानकारी दी गयी | महिला<br>को बेसिक शिक्षा विभाग संचालित डी<br>र नंबर का प्रयोग केवल सत्यापन हेतु<br>पत्र की छायाप्रति विद्यालय में<br>है |               |

नोट :- यदि आप OK बटन पर क्लिक करे हैं तो छात्र छात्रा सफलता पूर्वक आपके विद्यालय में ट्रान्सफर हो जायेगा |

सूचना- किसी भी प्रकार की टेक्निकल समस्या के लिए prernahelp@gmail.com पर मेल करे अथवा इस नंबर पर 0522-3538777,18001800666 कॉल करें |

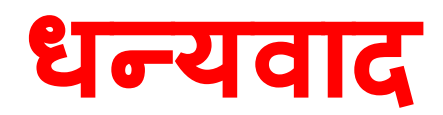